- 1. SQL Server Management Studio starten (und als Datenbankadmin anmelden)
- 2. Unter "Sicherheit" auf "Anmeldungen" und "Neue Anmeldung" klicken.

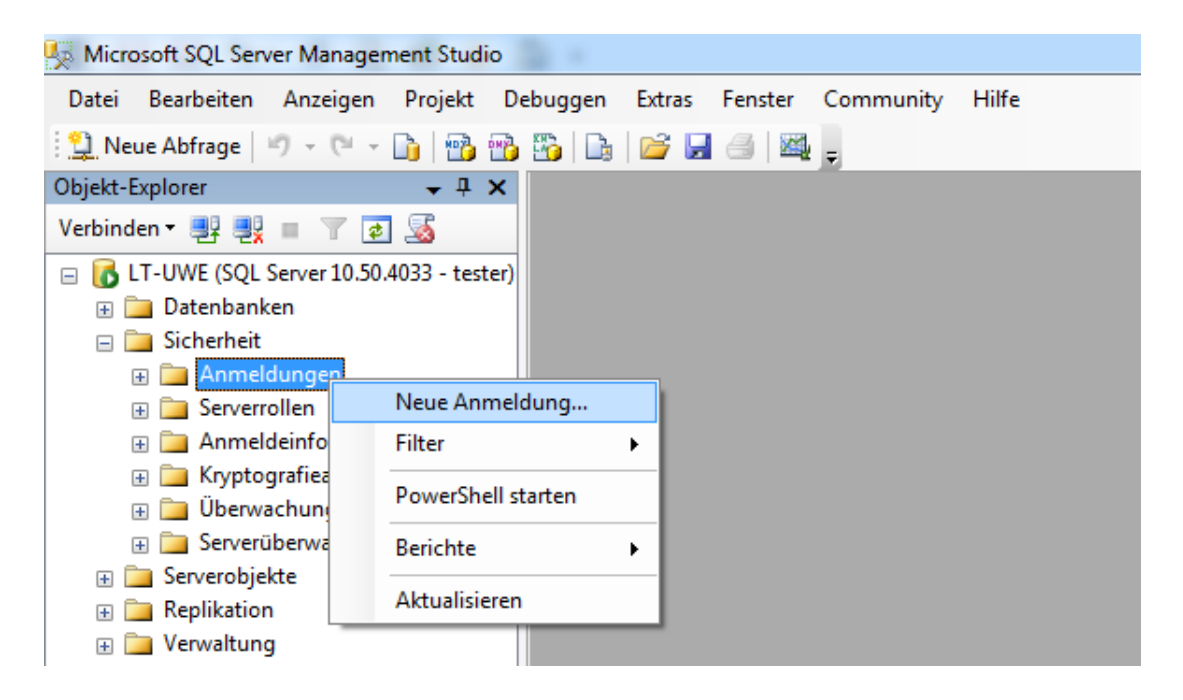

3. In dem Dialog unter "Allgemein" die Einstellungen wie nachfolgend abgebildet vornehmen:

| 🔒 Anmeldung - Neu                                              |                                                                     |                         |             |               |
|----------------------------------------------------------------|---------------------------------------------------------------------|-------------------------|-------------|---------------|
| Seite auswählen                                                | 🔄 Skript 🔻 📑 Hilfe                                                  |                         |             |               |
| Serverrollen<br>Benutzerzuordnung<br>Sicherungsfähige Elemente | Anmeldename:                                                        | odbcuser                | Suchen      |               |
| Status                                                         | Windows-Authentifizierung     SOL Server Authentifizierung          |                         |             |               |
|                                                                | <ul> <li>SqL server-Authentinizierung</li> <li>Kennwort:</li> </ul> |                         |             |               |
|                                                                | Kennwort bestätigen:                                                |                         |             |               |
|                                                                | Altes Kennwort angeben                                              |                         |             |               |
|                                                                | Altes Kennwort:                                                     |                         |             |               |
|                                                                | Kennwortrichtlinie erzwingen                                        |                         |             |               |
|                                                                | Ablauf des Kennworts erzwingen                                      |                         |             |               |
|                                                                | Benutzer muss das Kennwort bei der nä                               | ichsten Anmeldung ändem | _           |               |
|                                                                | <ul> <li>Zugeordnet zu Zertifikat</li> </ul>                        |                         |             |               |
|                                                                | Zugeordnet zu asymmetrischem Schlussel                              |                         |             |               |
| Verbindung                                                     | 2u Anmeldeinformationen zuordnen                                    |                         | Hinzufügen  |               |
| Server:<br>LT-UWE                                              | Zugeordnete<br>Anmeldeinformationen                                 | Anmeldeinfor Anbieter   | _           |               |
| Verbindung:<br>tester                                          |                                                                     |                         |             |               |
| Verbindungseigenschaften<br>anzeigen                           |                                                                     |                         | Hie         | r den Namen   |
| Status                                                         |                                                                     |                         | Entfe der E | Echtdatenbank |
| Bereit                                                         | Standarddatenbank:                                                  | dbfs                    |             | wählen        |
| -4p                                                            | Standardsprache:                                                    | German                  |             |               |
|                                                                |                                                                     | ОК                      | Abbrechen   |               |

Mit "OK" bestätigen.

4. Der Benutzer sollte nun auf dem Datenbankserver angezeigt werden:

| Kicrosoft SQL Server Management Studio |                                    |        |  |  |
|----------------------------------------|------------------------------------|--------|--|--|
| Datei Bea                              | rbeiten Anzeigen Debuggen          | Extras |  |  |
| 🔛 Neue Ab                              | frage   🔊 👻 🔍 🖬 📑 📸 📸              | 🌇   🕞  |  |  |
| Objekt-Explor                          | er 🚽 🕂 🗙                           |        |  |  |
| Verbinden <del>•</del>                 | 말 못 = 🝸 🖬 🔏                        |        |  |  |
| 🖃 🚞 Da                                 | tenbanken 🔺                        |        |  |  |
| + 🚞                                    | Systemdatenbanken                  |        |  |  |
| + 🚞                                    | Datenbank-Momentaufnahm            |        |  |  |
| ± 🧾                                    | dbcz                               |        |  |  |
| 🗉 🗉 🗾                                  | dbdue                              |        |  |  |
| . 🗉 🔰                                  | dbfs                               |        |  |  |
| . 🗉 🔰                                  | dbge                               |        |  |  |
| . 🗉 🔰                                  | dbhb                               |        |  |  |
| E 🗍 🗄 📜                                | dbholz                             |        |  |  |
| E 🗍 🗄 📜                                | dbleer                             |        |  |  |
| 🗉 🙂 📙                                  | dbmtk                              |        |  |  |
| ± 📒                                    | dbmtk_journal                      |        |  |  |
|                                        | dbmzb                              |        |  |  |
|                                        | dbpir                              |        |  |  |
| L 🖷 📙                                  | dowm                               |        |  |  |
|                                        | ReportServer<br>ReportServerTempDR |        |  |  |
|                                        | herbeit                            |        |  |  |
|                                        | Anmeldungen                        |        |  |  |
|                                        | Anneddingen                        |        |  |  |
|                                        | ##MS_PolicyTsqlExecutio            |        |  |  |
|                                        | A IT-UWE\Uwe Weidner               |        |  |  |
|                                        | MT SERVICE\MSSOLSERVI              |        |  |  |
|                                        | NT SERVICE\SOLSERVERA              |        |  |  |
|                                        | A NT-AUTORITÄT\LOKALE              |        |  |  |
|                                        | A NT-AUTORITÄT\SYSTEM              |        |  |  |
|                                        | Å recos14                          |        |  |  |
|                                        | Å sa                               |        |  |  |
|                                        | 🐣 odbcuser                         |        |  |  |
| I 🖬 🧰                                  | Serverrollen                       |        |  |  |

 Nun im Objekt-Explorer die Echtdatenbank auswählen und aufklappen, den Ordner "Sicherheit" aufklappen, den Ordner "Benutzer" mit rechter Maustaste anklicken und "Neuer Benutzer" wählen:

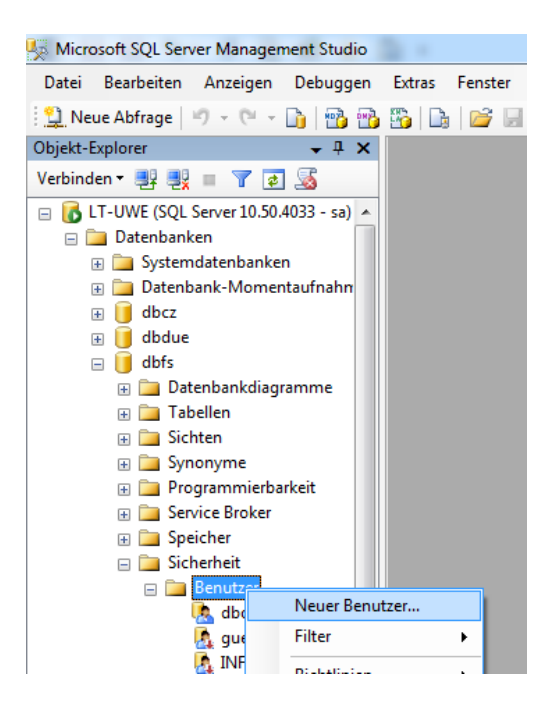

6. Im folgenden Dialog die abgebildeten Einstellungen vornehmen (Wichtig: Nur die Option "db\_datareader" aktivieren):

| Seite auswählen           | 🔄 Skript 🔻 📑 Hilfe                 |          |              |  |
|---------------------------|------------------------------------|----------|--------------|--|
| Sicherungsfähige Elemente |                                    |          |              |  |
| Erweiterte Eigenschaften  | Benutzemame:                       | odbcuser |              |  |
|                           | Anmeldename:                       | odbcuser |              |  |
|                           | Zertifikatsname:                   |          |              |  |
|                           | Schlüsselname:                     |          |              |  |
|                           | Ohne Anmeldename                   |          |              |  |
|                           | Stan <u>d</u> ardschema:           |          |              |  |
|                           | Schemas im Besitz dieses Benutzer  | 5:       |              |  |
|                           | Schemas im Besitz                  |          |              |  |
| Verbindung                |                                    |          |              |  |
| Server:                   |                                    |          |              |  |
| LT-UWE                    | Mitgliedschaft in Datenbankrollen: |          |              |  |
| Verbindung:               |                                    |          | <b>^</b>     |  |
|                           | db backupoperator                  |          |              |  |
| anzeigen                  | ✓ db_datareader                    |          | E            |  |
| Status                    | db_datawriter                      |          |              |  |
| Bereit                    | db_ddladmin                        |          |              |  |
|                           | db_denydatareader                  |          |              |  |
|                           | db_denydatawnter                   |          | <b>•</b>     |  |
|                           |                                    |          | OK Abbrechen |  |

Mit "OK" bestätigen und SQL Server Management Studio beenden.

Wenn der neu angelegte Benutzer auf seinem Rechner das SQL Server Management Studio startet, kann er sich mit dem angelegten Namen anmelden:

| J Verbindung mit Server herstellen    |                              |  |  |  |
|---------------------------------------|------------------------------|--|--|--|
| SQL Server 2008 R2                    |                              |  |  |  |
| Serve <u>r</u> typ:                   | Datenbankmodul 🔹             |  |  |  |
| Servem <u>a</u> me:                   | LT-UWE                       |  |  |  |
| Authentifizierung:                    | SQL Server-Authentifizierung |  |  |  |
| <u>A</u> nmeldename:                  | odbcuser 👻                   |  |  |  |
| Kennwort:                             | ••••••                       |  |  |  |
|                                       | Kennwort speichem            |  |  |  |
| Verbinden Abbrechen Hilfe Optionen >> |                              |  |  |  |

Versucht er dann, auf eine andere Datenbank als die oben zugewiesene zuzugreifen, erscheint eine Meldung, dass dies nicht zulässig ist:

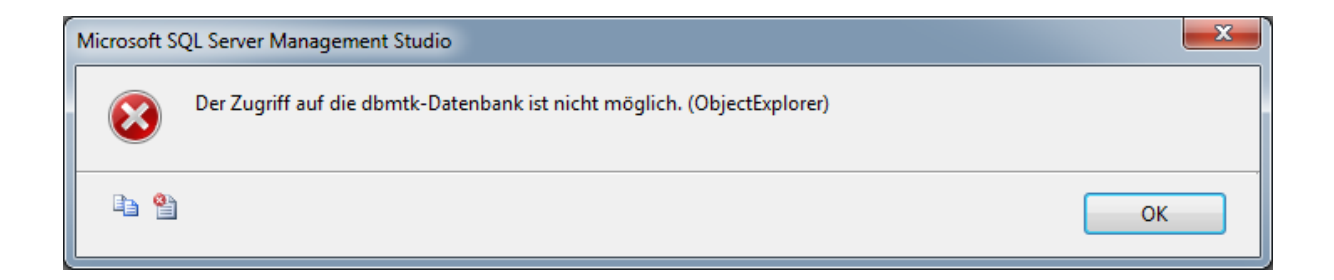

Ausschließlich auf die zugewiesene Datenbank kann der Benutzer zugreifen und über die Schaltfläche "Neue Abfrage" eine neue SQL - Auswertung erstellen:

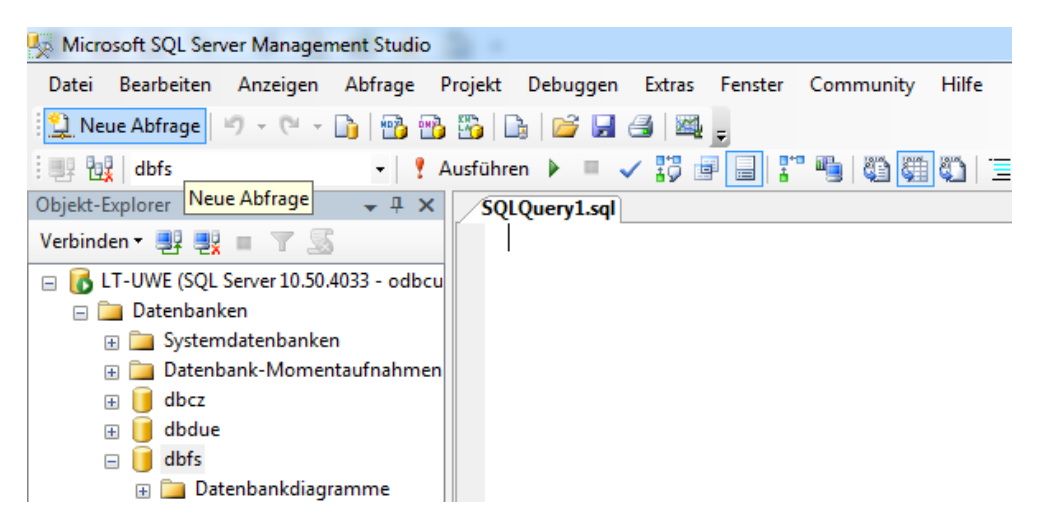

Versucht der Benutzer, in der SQL-Abfrage Befehle wie "UPDATE", "DELETE" oder andere datenverändernde Befehle abzusetzen, erscheint der Hinweis, dass dies aufgrund der Leserechte nicht zulässig ist:

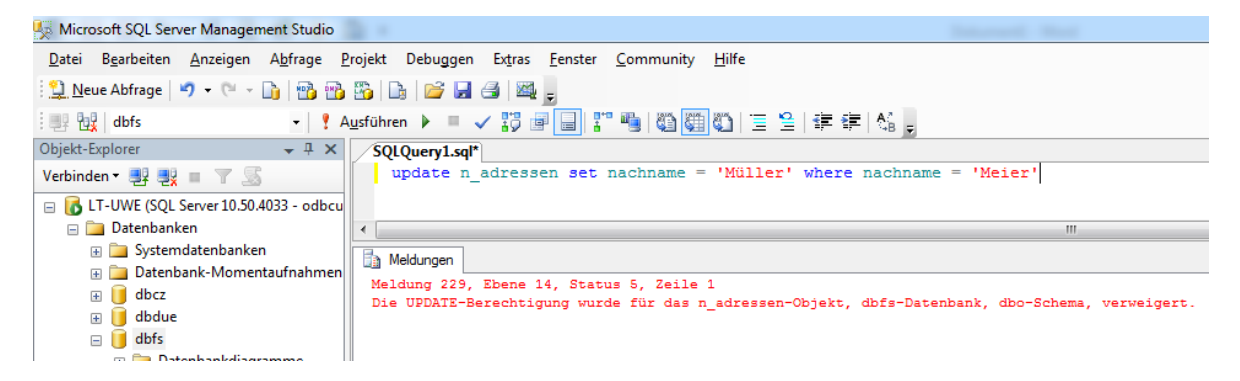

Ausschließlich zulässig sind lesende Abfragen:

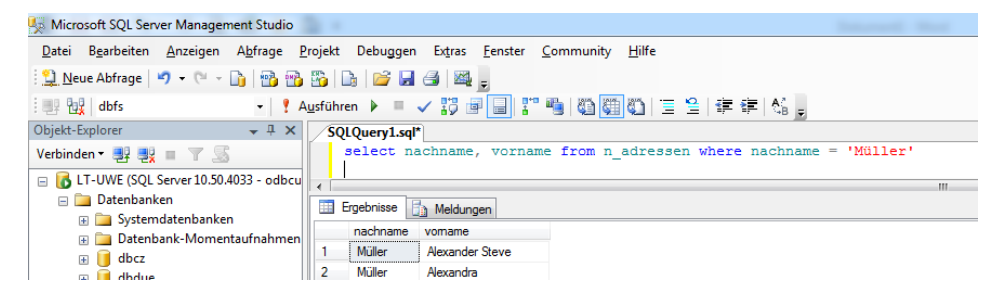